## PASO A PASO PARA ACCEDER A PEARSON ENGLISH PORTAL

- 1. El Código que aparece en los textos debe ser raspado no arrancado, es decir, con cuidado se raspa con algun objeto como moneda para no dañar. Una vez raspado, se procede a la activación.
- 2. Ir a pearsonenglish.com/login
- 3. Dar click en la opción "Create an account"

| Sign in                                               | 0 |
|-------------------------------------------------------|---|
| Username                                              |   |
| Password Show                                         |   |
| Forgot your username or password?                     |   |
| Sign in                                               |   |
| By signing in, you agree to our <u>Terms of Use</u> . |   |
| New to Pearson?                                       |   |
| Create an account                                     |   |

4. Siendo opción de Preescolar y Primaria, seleccionar "Child Account" .

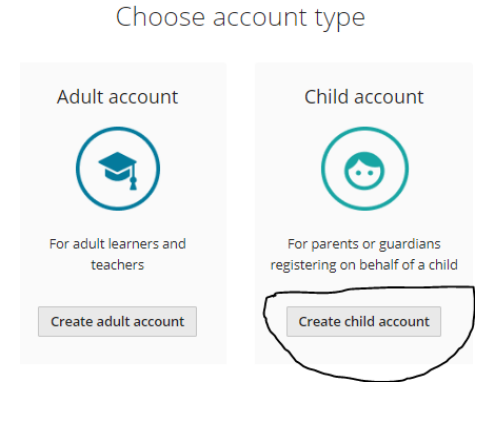

 Deben ingresar la información del estudiante, es vital que ingresen el correo institucional del alumno y una vez que lo confirmen; dejar el <u>mismo</u> como usuario; la contraseña de momento puede ser genérica para todos. Por ejemplo: Preescolar2023, Primaria2023.

| Create a child account                                                                          | V |
|-------------------------------------------------------------------------------------------------|---|
| Account Information                                                                             |   |
| Parent/guardian email address                                                                   |   |
| Confirm email address                                                                           |   |
| Username                                                                                        |   |
| Same as email address                                                                           |   |
| Password                                                                                        |   |
| Your password must have 8 or more characters, at least<br>one uppercase letter, and one number. |   |
| Child's Information                                                                             |   |
| Child's first name                                                                              |   |
|                                                                                                 |   |
| Child's last name                                                                               |   |
|                                                                                                 |   |
| Country                                                                                         |   |

6. Dar click en los términos y condiciones y finalmente create an account.

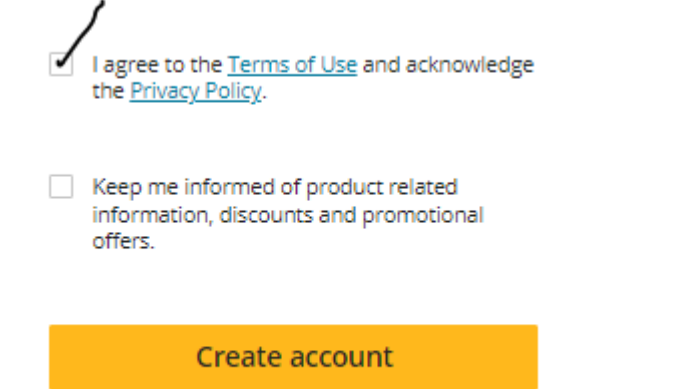

7. Una vez creada les pedirá que se agregue el producto, dar click en la opción de "Add Product".

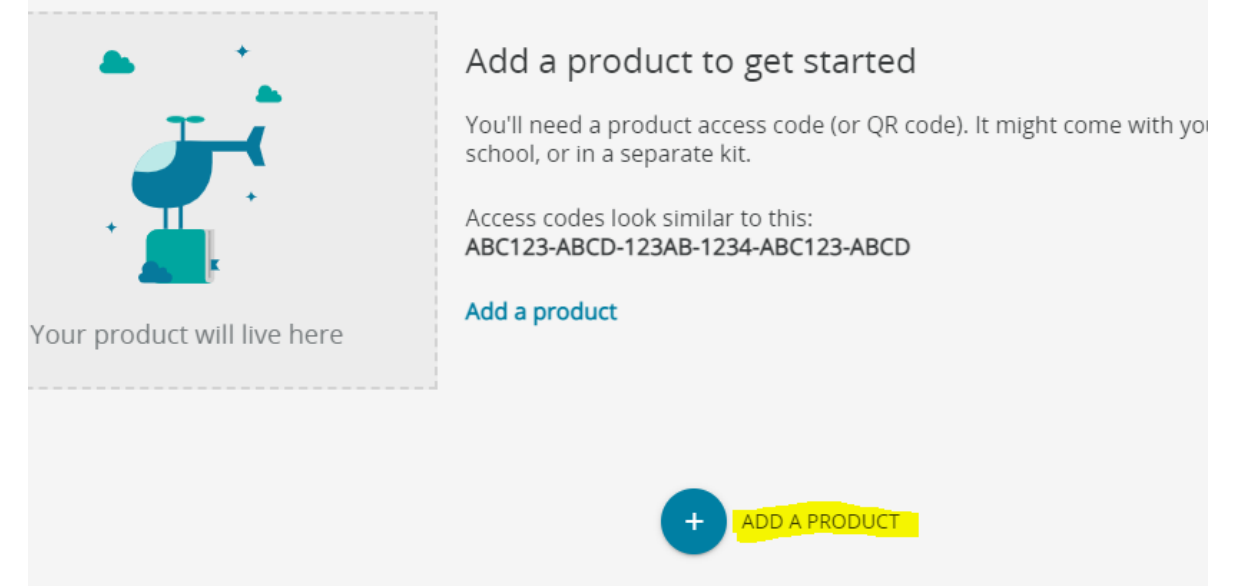

8. En esa opción se ingresará el código que inicialmente se raspó. Tal y como aparece en el texto, con mayúsculas y signos de menos. Por ejemplo:

ESSGJP-PATIL-PEDEN-BALPA-NADIR-JOKES

- 9. Una vez agregado podrá acceder a los recursos y lucirán de la siguiente manera:
  - El Student's Book a utilizar es la versión "AME", versión Americana.
  - En la opción que dice Level 1, accederán a los audios, picture cards, videos, historias y actividades de práctica.

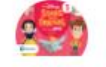

My Disney Stars and Friends

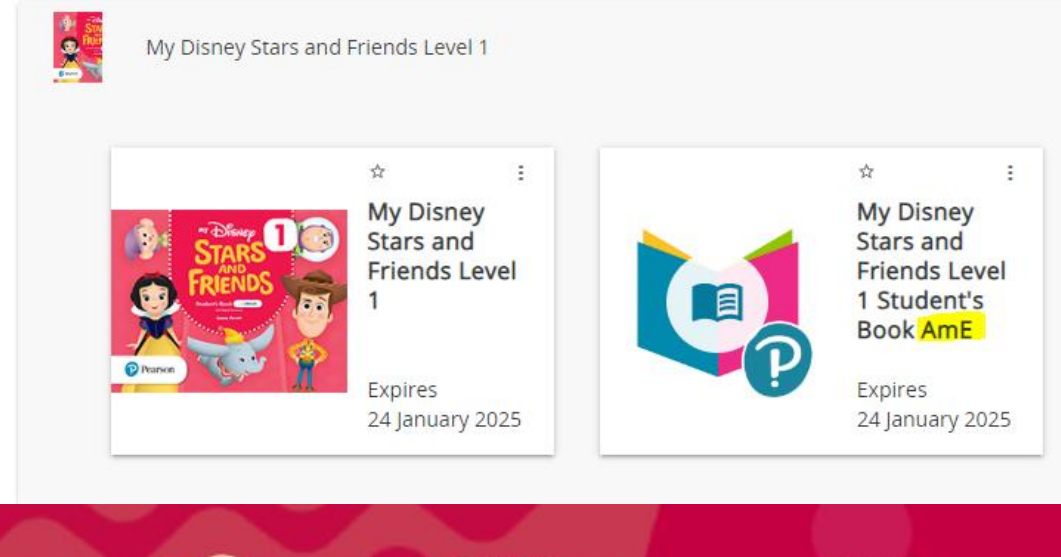

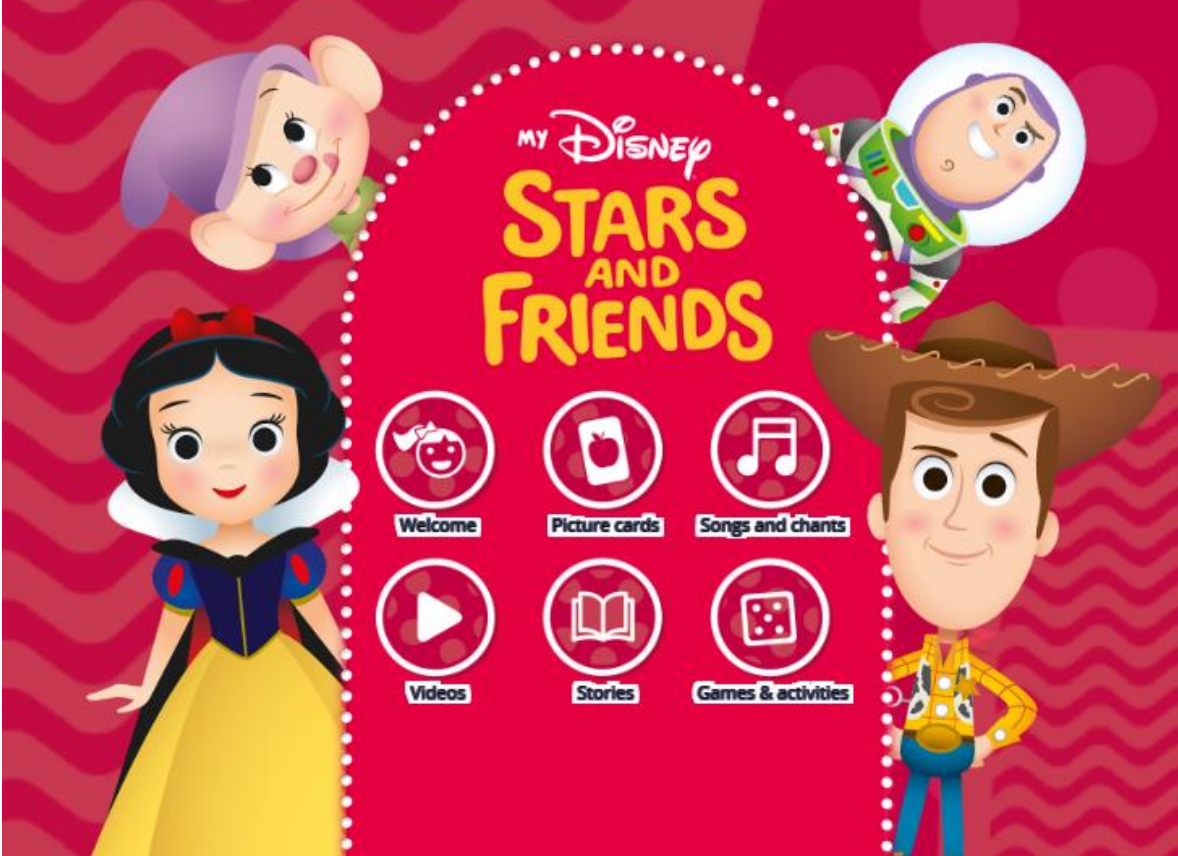